# Guida all'installazione di WiSM-2 2DP

# Sommario

Introduzione Prerequisiti Requisiti Convenzioni Funzioni di WiSM-2 Requisiti di installazione della rete Topologia BasicWiSM-2 e Cat6500 Configurazione iniziale del sistema con Sup 720 Configurazione iniziale del sistema con Sup 2T Configurazione della comunicazione Sup720 o Sup2T e WiSM-2 2DP Configurazione di WiSM-2 da NCS Configurazione della comunicazione Sup720 o 2T e WiSM-2 in modalità VSS Istruzioni per l'aggiornamento da WiSM a WiSM-2 Appendice A Cat6504 Esempio di configurazione in esecuzione (trunketed) Informazioni correlate

# Introduzione

Wireless Services Module (WiSM) -2.2 I Data Planes sono i moduli di servizio di elaborazione dati wireless di nuova generazione per Cat6k dopo il servizio blade WiSM e WiSM-2.1 DP. Non ci sono differenze tra WiSM-2 1DP e WiSM-2 2 DP, a parte che la versione SW precedente alla 7.2 Cisco supportava un solo Data Plane sul blade. Il secondo DP era fisicamente sulla scheda, ma non era attivato nel software. Con il rilascio del software Controller versione 7.2.103 e del nuovo software per moduli Sup 720 e Sup 2, entrambi i Data Plane sono attivati. Pertanto, il supporto per un massimo di 1000 access point (AP) e 15.000 client offre un throughput totale di 20 GBsec.

La scheda base di WiSM-2 è basata sul design della scheda secondaria del controller wireless 5508. Il protocollo WCP (WLAN Controller Protocol) è l'"associazione software" tra il Supervisor e il controller WiSM-2. WCP funziona su UDP/IP, porta 10000 su Service Interface. Una volta attivato il controller WiSM-2, tra il supervisore e il controller WiSM-2 sono presenti heartbeat o keepalive software. Il controller richiede al supervisore le informazioni relative allo slot/processore. Il controller comunica il proprio indirizzo IP di gestione al Supervisor Module (quando viene modificato al momento, viene trasmesso automaticamente al Supervisor). Dopo ogni 12 hellop (240 s), il controller richiede informazioni globali sullo stato relative agli altri controller del sistema.

#### Figura 1. Controller WiSM2 Cisco Catalyst serie 6500

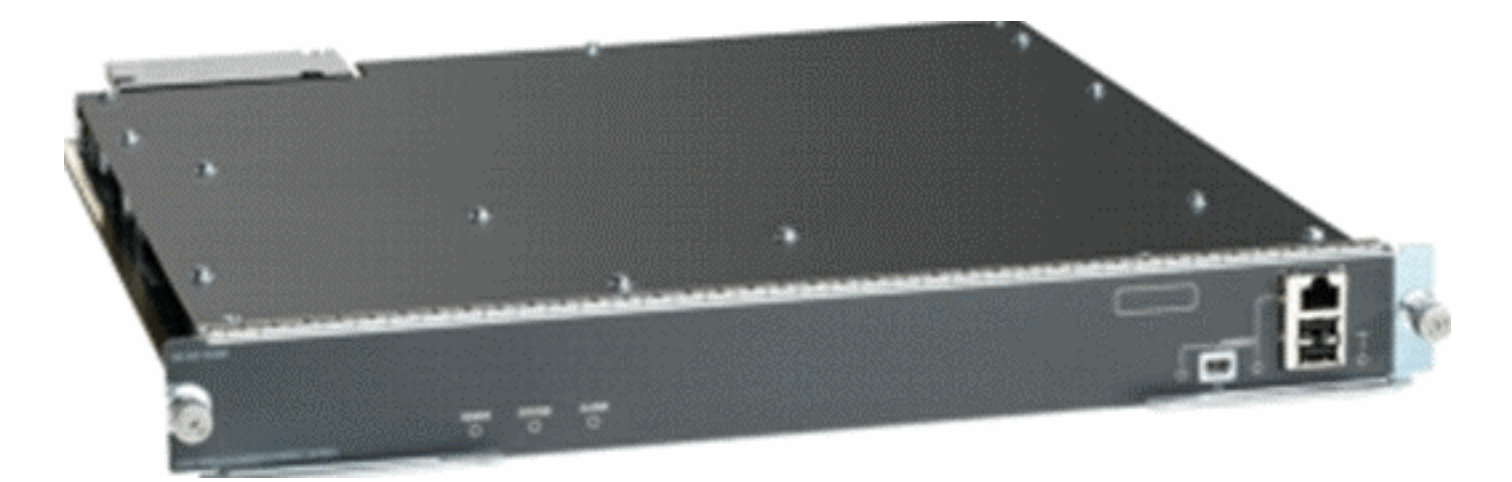

Come componente di Cisco Unified Wireless Network, questo controller fornisce comunicazioni in tempo reale tra <u>Cisco Access Point</u>, <u>Cisco Network Control System</u> (NCS) e <u>Cisco Mobility</u> <u>Services Engine</u> (MSE) per offrire policy di sicurezza centralizzate, funzionalità IPS (Wireless Intrusion Prevention System), gestione RF pluripremiata e qualità del servizio (QoS). Grazie alla tecnologia CleanAir, WiSM2 protegge le prestazioni dello standard 802.11n fornendo accesso attraverso la rete a informazioni cronologiche e in tempo reale sulle interferenze RF per una rapida risoluzione dei problemi. Grazie a questo approccio integrato alle reti wireless su larga scala, i clienti possono ottenere notevoli vantaggi in termini di costo totale di proprietà (TCO), semplificando i costi di supporto e riducendo i tempi di inattività pianificati e non.

### **Prerequisiti**

#### **Requisiti**

Nessun requisito specifico previsto per questo documento.

#### **Convenzioni**

Per ulteriori informazioni sulle convenzioni usate, consultare il documento <u>Cisco sulle convenzioni</u> nei suggerimenti tecnici.

### Funzioni di WiSM-2

Le caratteristiche e le caratteristiche di WiSM-2 2DP con software WLC versione 7.2.103 sono riepilogate nella tabella seguente.

Notare che per il funzionamento del controller WiSM-2 2DP sono richiesti il software Sup 720 versione 12.2.(33)SXJ2 e il software Sup 2T versione 15.0(1)SY1.

Parità di caratteristiche con i controller dell'accessorio 5500

Interoperabilità con altri moduli servizi, WiSM-1 e WiSM-2 di prima generazione

Supporto di fino a 1000 punti di accesso/15.000 client e 5.000 tag

Aggiornamento della licenza da 100 AP in incrementi fino

| a 1000 AP                                                                                         |
|---------------------------------------------------------------------------------------------------|
| Throughput di Data Plane (Encrypted/Unencrypted/ACL)                                              |
|                                                                                                   |
| Supporta Sup720, Sup720-10G, Sup-2T, Chassis Serie<br>6500-E                                      |
| Supporto per la serie Non-E con ventole ad alta velocità                                          |
| Software Sup 720 versione 12.2(3)SXJ2o successive                                                 |
| Software Sup 2T versione 15.0(1)SY1 o successiva                                                  |
| Supporto fino a 7 blade in uno chassis 14 in modalità<br>VSS                                      |
| Supporto fino a 5 blade in uno chassis quando sono presenti altri moduli di assistenza; 10 in VSS |
| Supporto per OEAP                                                                                 |

### Requisiti di installazione della rete

Questo è un elenco dei componenti necessari per l'installazione di WiSM-2 nello chassis Catalyst:

| Dispositivo/Applicazione                                         | Versioni software                                                      |
|------------------------------------------------------------------|------------------------------------------------------------------------|
| Catalyst 6500X con 720<br>Sup Catalyst 6500X con<br>2T Sup       | 12.2(33)SXJ2 o successivo<br>15.0(1)SY1 o successivo                   |
| Schede di linea Ethernet:<br>testate e compatibili con<br>WiSM-2 | 6148, 6516, 6548, 6704-<br>10Gb, 6708-10Gb, 6716-<br>10Gb, 6748 e 6724 |
| Controller NCS WiSM-2                                            | 7.2.103.0 1.1.0.1114                                                   |
| MSE serie 33XX                                                   | 7.2.103.0.64bit                                                        |

#### WiSM-2 funziona con il Supervisor 720 e la famiglia 2T, inclusi:

- Supervisor VS-S2T-10G-XL Supervisor Engine 2T-10GE con PFC4XL
- Supervisor VS-S2T-10G Supervisor Engine 2T-10GE con PFC4

Per ulteriori elenchi di moduli supportati e non supportati, fare riferimento alle seguenti <u>note sulla</u> <u>versione</u>.

FS3 Supervisor 720 (WS-SUP720) - Detto anche Supervisor 720-3a.

**FS4 Supervisor 720-3B (WS-SUP720-3B)** - Questo è un aggiornamento del Supervisor 720 originale che aggiunge il supporto per una serie di nuove funzionalità basate su hardware, come i contatori MPLS e ACL. (FINE DEL 2012).

**FS5 Supervisor 720-3BXL (WS-SUP720-3BXL)** - Offre le stesse funzionalità hardware di Supervisor 720-3B, ma aggiunge anche una maggiore capacità per lo storage di fino a 1 milione di route IPV4.

**FS6 Supervisor 720-3C-10GE e Supervisor 720-3CXL-10GE** - Aggiunge il supporto per 2 porte uplink 10GE sul pannello anteriore oltre al supporto per una serie di nuove funzionalità hardware, come il supporto per Virtual Switch Link (VSL).

**Nota:** lo chassis Catalyst su cui è installato Cisco WiSM-2 richiede un modulo Supervisor 720/2T. Questa tabella mostra gli slot supportati per Cisco WiSM-2. Si consiglia di non installare WiSM-2 nello slot Supervisor.

| Slot  | 6503-E | 6504-E | 6506-E | 6509-V-E | 6513-E |
|-------|--------|--------|--------|----------|--------|
| 1     | Х      | Х      | Х      | Х        | Х      |
| 2     | Х      | Х      | Х      | Х        | Х      |
| 3     | Х      | Х      | Х      | Х        | Х      |
| 4     | -      | Х      | Х      | Х        | Х      |
| 5-6   | -      | -      | Х      | Х        | Х      |
| 7-8   | -      | -      | -      | Х        | Х      |
| 9     | -      | -      | -      | Х        | Х      |
| 10-13 | -      | -      | -      | -        | Х      |

Nota: WiSM-2(s) è supportato nello chassis della serie E sopra indicata.

| Slot  | 6506           | 6509           | 6509-NEB-A con<br>alloggiamento per ventola ad<br>alta velocità singolo | 6513           |
|-------|----------------|----------------|-------------------------------------------------------------------------|----------------|
| 1     | Х              | Х              | Х                                                                       | Х              |
| 2     | Х              | Х              | X                                                                       | Х              |
| 3     | Х              | Х              | X                                                                       | Х              |
| 4     | Х              | Х              | Х                                                                       | Х              |
| 5-6   | X <sup>*</sup> | X <sup>*</sup> | X <sup>*</sup>                                                          | X <sup>*</sup> |
| 7-8   | -              | Х              | Х                                                                       | X <sup>*</sup> |
| 9     | -              | Х              | X                                                                       | Х              |
| 10-13 | -              | -              | -                                                                       | Х              |

<sup>\*</sup>Gli slot del supervisore non sono consigliati come slot WiSM-2.

**Nota:** WiSM-2(s) è supportato nei suddetti chassis non serie E con alloggiamenti per ventole ad alta velocità.

# Topologia BasicWiSM-2 e Cat6500

Topologia di rete di base con i moduli servizi wireless Cat 65K e WiSM-2

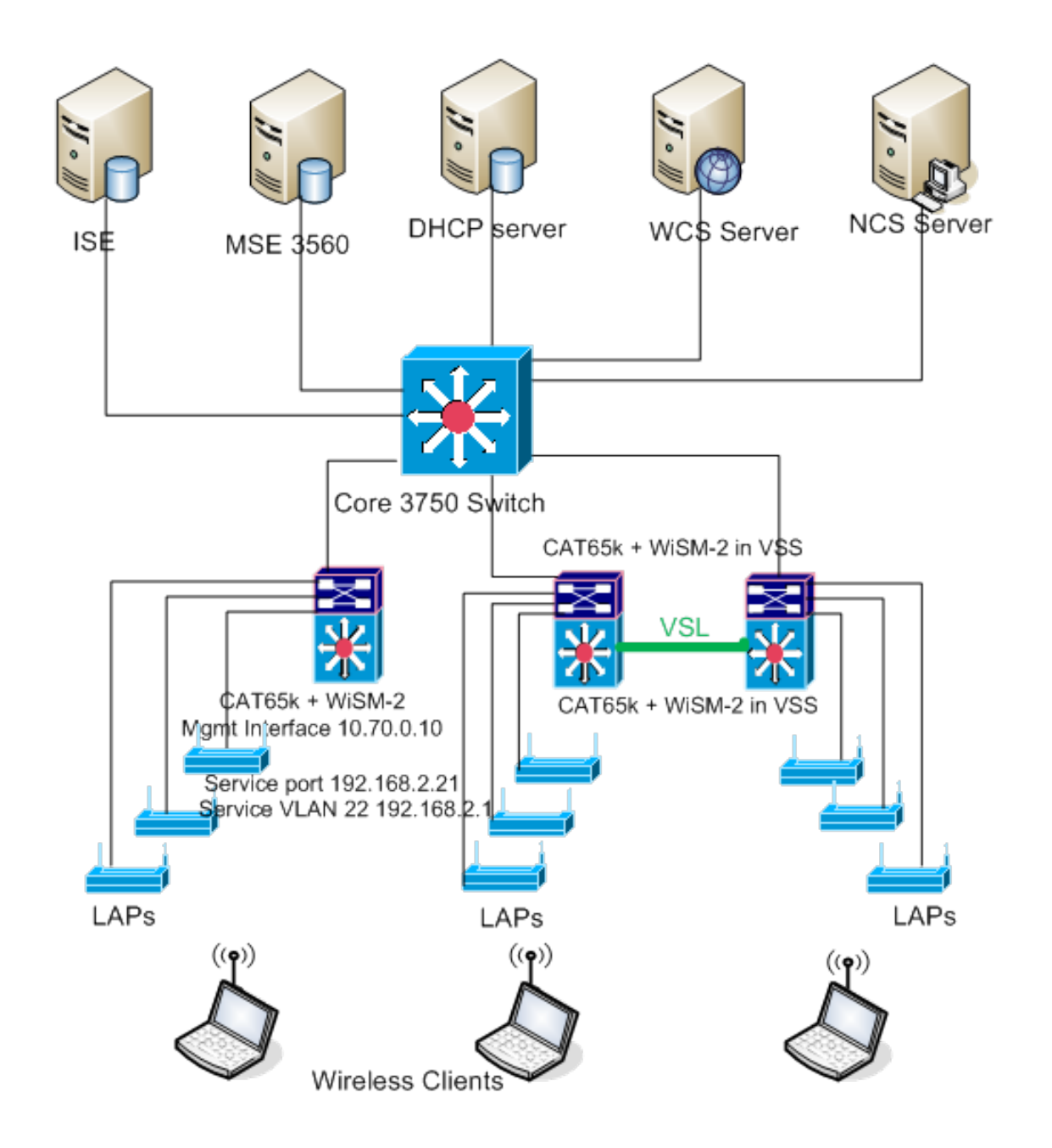

#### Configurazione iniziale del sistema con Sup 720

Attenersi alla seguente procedura:

- Aggiornare Cat 65XX con il software Cisco IOS® versione 12.2(33)SXJ2 disponibile su Cisco.com.Nota: se si esegue l'aggiornamento da WiSM-2 1DP a WiSM-2 2 DP, è necessario aggiornare Cat65XX alla versione 12.2(33)SXJ2 prima di aggiornare WiSM2 alla versione 7.2.103.0 per abilitare DP2. Inoltre, viceversa, se si esegue il downgrade da Cat 65XX a una versione inferiore a 12.2(33)SXJ2, è necessario effettuare il downgrade da WiSM-2 2DP a un'immagine WiSM-2 1DP.
- 2. Solo dopo aver aggiornato il software Catalyst IOS, il sistema riconoscerà il blade WiSM-2 2DP. L'aggiornamento iniziale del sistema operativo Catalyst IOS può essere eseguito eseguendo il TFTP sul nuovo software IOS o copiando l'immagine sulla scheda flash.L'aggiornamento del sistema può essere eseguito anche tramite il comando CLI di IOS se il sistema è operativo e non è configurato per la prima volta.Vedere questo esempio:directory della scheda Flash del "Disco0:"

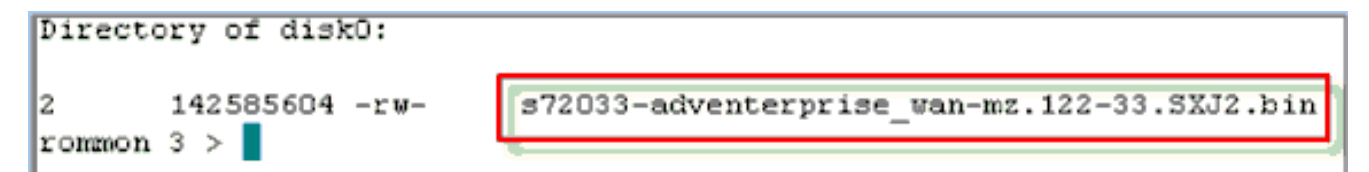

3. Riavviare Cat65XX usando il comando reset da rommon o con reload nel clone IOS Cat650X. Quindi, riavviare il sistema con la nuova immagine e assicurarsi che l'''immagine di avvio'' punti alla nuova immagine Cat IOS sul sistema o sul disco flash come nell'esempio seguente. A tal fine, è possibile caricare il software dal prompt della CLI di IOS se il sistema non viene configurato per la prima volta. Questo esempio mostra l'installazione iniziale del software dalla scheda flash con il prompt rommon.

```
rommon 3 > boot disk0:s72033-adventerprise_wan-mz.122-33.SXJ2.bin
Loading image, please wait ...
```

 Dopo il riavvio con il nuovo software, il comando show version mostra la versione del software pubblicata sul CCO. Assicurarsi che sia stato caricato il software appropriato. Ad esempio:

```
CAT6504-MA#show version

Cisco IOS Software, s72033 rp Software (s72033_rp-ADVENTERPRISE_WAN-H), Version

12.2(33)SXJ2, RELEASE SOFTWARE (fc4)

Technical Support: http://www.cisco.com/techsupport

Copyright (c) 1986-2011 by Cisco Systems, Inc.

Compiled Wed 14-Dec-11 19:51 by prod_rel_team

ROM: System Bootstrap, Version 12.2(17r)S4, RELEASE SOFTWARE (fc1)
```

 Inserire la scheda WiSM-2 nello slot 65XX- E disponibile ed eseguire ora il comando show module sul Cat65XX, come mostrato di seguito. Il modulo WiSM-2 deve essere visualizzato nell'elenco.

| CATO | 5504-M3 | #sh module                    |     |             |            |          |     |
|------|---------|-------------------------------|-----|-------------|------------|----------|-----|
| Mod  | Ports   | Card Type                     |     | Hodel       |            | Serial N | о.  |
|      |         |                               |     |             |            |          |     |
| 1    | 2       | Supervisor Engine 720 (Active | )   | ₩S-SUP720-  | -3BXL      | SAL1101C | UTQ |
| 2    | 4       | WiSM 2 WLAN Service Module    |     | WS-SVC-WI:  | 3M2-K9     | SAL1523F | B2D |
| 3    | 4       | WiSM 2 WLAN Service Module    |     | WS-SVC-WIS  | 5M2-K9     | SAL1421J | DER |
|      |         |                               |     |             |            |          |     |
| Hod  | MAC ad  | ldresses                      | Hw  | Fu          | Sw         | Stat     | us  |
|      |         |                               |     |             |            |          |     |
| 1    | 0017.   | 9568.72b4 to 0017.9568.72b7   | 5.3 | 8.4(2)      | 12.2(33)5  | SXJ2 OK  |     |
| 2    | eO5f.   | b994.2620 to e05f.b994.262f   | 1.0 | 12.2(18r)S1 | 12.2(33)\$ | SXJ2 Ok  |     |
| 3    | 0011.   | 92ff.ed20 to 0011.92ff.ed2f   | 0.5 | 12.2(18r)S1 | 12.2(33)5  | SXJ2 Ok  |     |
|      |         |                               |     |             |            |          |     |

- 6. Se il modulo non è presente nell'elenco, ripristinare nuovamente il sistema. Se il modulo è visualizzato nell'elenco, procedere con il passaggio successivo.Per installare/aggiornare e configurare il software sulla scheda DP WiSM-2 o WiSM-2 nel sistema Cat65XX, procedere come segue.
- 7. Èpossibile caricare il software tramite l'interfaccia della riga di comando. La configurazione tramite WebUI non è attualmente disponibile perché l'interfaccia di gestione sul controller wireless non è stata configurata. Il controller deve essere configurato per funzionare correttamente sulla rete e configurato con gli indirizzi IP delle subnet in uso. È possibile configurare il controller wireless collegandolo direttamente alle porte console sul controller WiSM-2 o aprendo una sessione console al modulo controller dall'interfaccia Catalyst, come

mostrato di seguito:Èpossibile accedere direttamente a WiSM-2 tramite un comando di **sessione**.

cat650X#session slot 2 processor 1

**Nota:** per eseguire questo comando, la VLAN del servizio e l'ambito DHCP devono essere configurati in IOS al prompt della configurazione globale, come mostrato nella sezione <u>Configurazione della comunicazione Sup720 o Sup2T e WiSM-2 2DP</u>.

```
The default escape character is Ctrl-^, then x.
You can also type 'exit' at the remote prompt to end the session
CAT6504-MA>session slot 2 proc 1
The default escape character is Ctrl-^, then x.
You can also type 'exit' at the remote prompt to end the session
Trying 192.168.2.22 ... Open
(WiSH-slot2-1)
User:
```

 Dopo aver configurato il controller WiSM-2 e aver visualizzato il comando sysinfo, questo output dovrebbe essere visualizzato con l'indirizzo IP dell'interfaccia di gestione 10.70.0.10, ad esempio: Nota: fare riferimento alla <u>guida alla configurazione</u> WLC.

```
(WiSM-slot2-1) >show sysinfo
Manufacturer's Name..... Inc.
Product Name..... Cisco Controller
Product Version..... 7.2.103.0
Bootloader Version..... 1.0.16
Build Type..... DATA + WPS
System Name..... WiSM2-2DP-MA
System Location.....
System Contact.....
IP Address..... 10.70.0.12
Last Reset..... Software reset
System Up Time..... 1 mins 56 secs
System Timezone Location.....
Configured Country...... States
State of 802.11b Network..... Enabled
State of 802.11a Network..... Enabled
```

9. Per ripristinare il controller WiSM-2 in Catalyst, utilizzare questo comando: (Config) # hw module <#> reset

**Nota:** salvare le modifiche o le modifiche alla configurazione del controller prima di usare il comando **reset**.Se è necessario ripristinare i valori predefiniti del controller, controllare che lo schermo sia collegato alla porta della console sul controller WiSM-2 e verificare che l'opzione di ripristino sia attiva, quindi premere il tasto <esc>. Nel menu del controller, scegliere l'opzione 4 per ripristinare i valori predefiniti del controller.Per spegnere o accendere il controller wireless WiSM-2 nello chassis Catalyst, utilizzare questo comando: (Config) #power enable module <#>

#### Configurazione iniziale del sistema con Sup 2T

Attenersi alla seguente procedura:

 Aggiornare Cat 65XX con il software Cisco IOS versione 15.0(1)SY1 fornito su Cisco.com.Nota: se si dispone di un trunk WiSM che include VLAN nell'intervallo da 1 a 1000 e si intende utilizzare solo 1 a 10, immettere questo comando:

no wism module x controller y allowed-vlan 11-1000

**Nota:** se si esegue l'aggiornamento da WiSM-2 1DP a WiSM-2 2 DP, è necessario aggiornare Cat65XX a 15.0(1)SY1 prima di aggiornare WiSM2 al codice 7.2.103.0 per abilitare DP2. Inoltre, viceversa, se si esegue il downgrade da Cat 65XX a una versione precedente a 15.0(1)SY1, è necessario effettuare il downgrade da WiSM-2 2DP a un'immagine WiSM-2 1DP.Solo dopo aver aggiornato il software Catalyst IOS, il sistema riconoscerà il blade WiSM-2 2DP. L'aggiornamento iniziale del sistema operativo Catalyst IOS può essere eseguito eseguendo il TFTP sul nuovo software IOS o copiando l'immagine sulla scheda flash. L'aggiornamento del sistema può essere eseguito anche tramite il comando CLI di IOS se il sistema è operativo e non è configurato per la prima volta.Vedere questo esempio: della scheda Flash del

"Disco0:"

```
Initializing ATA monitor library...
Directory of diskO:
4 91065760 -rw- s2t54-adventerprisek9-mz.SPA.150-1.SY1.fc3
```

2. Riavviare Cat65XX usando il comando reset da rommon o con reload nel clone IOS Cat650X. Quindi, riavviare il sistema con la nuova immagine e assicurarsi che l'''immagine di avvio'' punti alla nuova immagine Cat IOS sul sistema o sul disco flash come nell'esempio successivo. A tal fine, è possibile caricare il software dal prompt della CLI di IOS se il sistema non è configurato per la prima volta. Questo esempio mostra l'installazione iniziale del software dalla scheda flash con il prompt

rommon.

```
rommon 4 > boot diskD:s2t54-adventerprisek9-mz.SPA.150-1.SY1.fc3
Version of monlib on CF is 2, 1
Version of monlib on EPROM is 3, 1
monlib on device is not up to date. Using boot ROM monlib.
Initializing ATA monitor library...
```

Dopo il riavvio con il nuovo software, il comando **show version** mostra la versione del software pubblicata su CCO. Assicurarsi che sia stato caricato il software appropriato.

 Inserire la scheda WiSM-2 nello slot 65XX- E disponibile ed eseguire il comando show module sul Cat65XX, come mostrato di seguito. Il modulo WiSM-2 deve essere visualizzato nell'elenco.

| C. | ATC         | 5504-M#     | #sh mod                       | lule                          |                         |                             |    |       |       |                                       |                             |                      |                                  |
|----|-------------|-------------|-------------------------------|-------------------------------|-------------------------|-----------------------------|----|-------|-------|---------------------------------------|-----------------------------|----------------------|----------------------------------|
| B  | od          | Ports       | Card Ty                       | 7pe                           |                         |                             |    |       |       | Model                                 |                             | Seri                 | ial No.                          |
|    | 1<br>2<br>3 | 5<br>4<br>4 | Supervi<br>WiSM Ji<br>WiSM Ji | lsor Er<br>lan Ser<br>lan Ser | ngine<br>rvice<br>rvice | 2T 10GE<br>Module<br>Module | พ/ | CTS ( | (Acti | VS-SUP2T-<br>WS-SVC-WIS<br>WS-SVC-WIS | 10G<br>3H2 - K9<br>3H2 - K9 | SALI<br>SALI<br>SALI | L536P8PE<br>L523FB2D<br>L421JDER |
| H  | od          | MAC ad      | ldresses                      | 3                             |                         |                             |    | Hw    | Fu    |                                       | Sw                          |                      | Status                           |
| -  |             |             |                               |                               |                         |                             |    |       |       |                                       |                             |                      |                                  |
|    | 1           | 44d3.       | ca7b.cc                       | co to                         | 44d3.                   | ca7b.cc                     | c7 | 1.1   | 12    | .2(50r)SYS                            | 15.0(1)5%                   | 11                   | Ok                               |
|    | 2           | e05f.       | b994.26                       | 520 to                        | e05f.                   | b994.26                     | 2Í | 1.0   | Un    | known                                 | Unknown                     |                      | Other                            |
|    | 3           | 0011.       | 92ff.ed                       | 120 to                        | 0011.                   | 92ff.ed                     | 21 | 0.5   | Un    | known                                 | Unknown                     |                      | Other                            |

4. Se il modulo non è presente nell'elenco, ripristinare nuovamente il sistema. Se il modulo è

visualizzato nell'elenco, procedere con il passaggio successivo.Per installare/aggiornare e configurare il software sulla scheda WiSM-2 o WiSM-2 nel sistema Cat65XX, procedere come segue.

5. Èpossibile caricare il software per la prima volta tramite l'interfaccia della riga di comando. La configurazione tramite WebUI non è attualmente disponibile perché l'interfaccia di gestione sul controller wireless non è stata configurata. Il controller deve essere configurato per funzionare correttamente sulla rete e configurato con gli indirizzi IP delle subnet in uso. È possibile configurare il controller wireless collegandolo direttamente alle porte della console sul controller WiSM-2 oppure aprendo una sessione console al modulo del controller dall'interfaccia Catalyst come mostrato di seguito:Èpossibile accedere direttamente a WiSM-2 tramite un comando di sessione.

cat650X#session slot 2 processor 1

**Nota:** per eseguire questo comando, la VLAN del servizio e l'ambito DHCP devono essere configurati in IOS al prompt della configurazione globale, come mostrato nella comunicazione Configurazione di Sup720 o Sup2T e WiSM-2 2DP.

```
The default escape character is Ctrl-^, then x.
```

You can also type 'exit' at the remote prompt to end the session

CAT6504-MAR session slot 2 processor 1 The default escape character is Ctrl-^, then x. You can also type 'exit' at the remote prompt to end the session Trying 192.168.2.22 ... Open (WiSH-slot2-1) User:

 Dopo aver configurato il controller WiSM-2 (non visualizzato in questo DG) e aver visualizzato il comando sysinfo, questo output dovrebbe essere visualizzato con l'indirizzo IP dell'interfaccia di gestione 10.70.0.10. Ad esempio: Nota: fare riferimento alla <u>guida alla</u> configurazione

WLC.

```
(WiSM-slot2-1) >show sysinfo
Hanufacturer's Name..... Inc.
Product Name..... Cisco Controller
Bootloader Version..... 1.0.16
Firmware Version..... USB console 2.2
Build Type..... DATA + WPS
System Name..... WiSM2-2DP-MA
System Location.....
System Contact.....
IP Address...... 10.70.0.12
Last Reset..... Software reset
System Up Time..... 1 mins 56 secs
System Timezone Location.....
Configured Country..... States
State of 802.11b Network..... Enabled
State of 802.11a Network..... Enabled
```

7. Se è necessario ripristinare il controller WiSM-2 per accedere al menu di configurazione iniziale del controller in Catalyst, utilizzare questo comando di ripristino.**Nota:** salvare le

modifiche o le modifiche alla configurazione del controller prima di eseguire il comando reset. (Config) # hw module <#> reset

Se è necessario ripristinare i valori predefiniti del controller, controllare che lo schermo sia collegato alla porta della console sul controller WiSM-2 e verificare che l'opzione di ripristino sia attiva, quindi premere il tasto <esc>. Dal menu del controller, scegliere l'opzione 4 per ripristinare i valori predefiniti del controller. Per spegnere o accendere il controller wireless WiSM-2 nello chassis Catalyst, utilizzare questo comando:

(Config) #power enable module <#>

#### Configurazione della comunicazione Sup720 o Sup2T e WiSM-2 2DP

Completare questa procedura per configurare la comunicazione Sup 720/2T - WiSM-2:

- 1. Il modulo SUP Cat65XX-E comunica con la scheda WiSM-2 tramite l'interfaccia della porta di servizio interna sulla scheda WiSM-2. Per configurare correttamente le interfacce e le VLAN sul dispositivo Cat65XX in modo da comunicare correttamente con il blade WiSM-2, attenersi alla procedura riportata di seguito. La porta di servizio sulla scheda WiSM-2 deve essere configurata per l'indirizzo DHCP o l'indirizzo IP statico. Nota: l'indirizzo IP della porta del servizio deve trovarsi su una subnet diversa dalle interfacce di gestione del controller.
- 2. Creare una VLAN nel Supervisor 720 o 2T. Questa VLAN è locale rispetto allo chassis e viene utilizzata per la comunicazione tra Cisco WiSM e Catalyst Supervisor 720 o 2T su un'interfaccia Gigabit sul Supervisor e una porta di servizio nel Cisco WiSM. Nota: tutti i numeri VLAN e gli indirizzi IP sono esempi. Esempio:

!--- Assign an appropriate IP address and !--- subnet mask for VLAN 22 interface Vlan22 ip address 192.168.2.1 255.255.254.0

3. Se durante la configurazione del controller è stato scelto l'indirizzo DHCP per la porta del servizio, procedere come segue: Creare un ambito DHCP per la porta di servizio del Cisco WiSM nel Supervisor 720/2T o su un server DHCP standalone. Ad esempio: ipdhcp pool wism-service-port

network 192.168.2.0 255.255.255.0 default-router 192.168.2.1

4. Associare quindi la VLAN per la porta di servizio. Ad esempio:

!---Configure this command to use vlan 22 !--- in order to communicate with the serviceport. wism service-vlan 22

5. Per verificare che il Cisco WiSM abbia ricevuto un indirizzo IP dal server DHCP, usare il comando show wism status.Cat650X# mostra stato

```
wism
```

```
CAT6504-NA#shov wism status
Service Vlan : 22, Service IP Subnet : 192.168.2.1/255.255.255.0
      MLAN
Slot Controller Service IP
                                  Management IP
                                                   SW Version
                                                               Controller Type
                                                                                   Status
                 192.168.2.22
                                  10.70.0.12
                                                   7.2.103.0
                                                               WS-SVC-WISM-2-K9
                                                                                  Oper-Up
2
      1
                 192.168.2.21
                                  10.70.0.10
                                                   7.0.121.2
                                                                WS-SVC-WISM-2-K9
      1
                                                                                  Oper-Up
```

La configurazione manuale dei LAG non è supportata nel software Cisco IOS versione 12.2(33) SXI e successive. L'indicatore automatico verrà creato automaticamente dal sistema.Esempio:

interface Vlan70 description Management VLAN for WiSM-2 ip address 10.70.0.5 255.255.255.0 end !

6. Non appena il modulo viene rilevato, il Supervisor crea automaticamente un'interfaccia del canale della porta per il controller indipendente in Cisco WiSM-2. I canali della porta hanno in genere un numero elevato, ad esempio 405. Ad esempio:Cat650X#showip interface brief

| Port-channel3   | unassigned  | YES unset | down                  | down |
|-----------------|-------------|-----------|-----------------------|------|
| Port-channel403 | unassigned  | YES unset | սր                    | up   |
| Port-channel405 | unassigned  | YES unset | up                    | up   |
| Vlan1           | unassigned  | YES NVRAM | administratively down | down |
| Vlan10          | unassigned  | YES unset | սք                    | up   |
| Vlan22          | 192.168.2.1 | YES NVRAM | up                    | up   |
| Vlan70          | 10.70.0.44  | YES NVRAM | up                    | up   |

7. Inoltre, verificare di consentire le VLAN configurate in Cisco WiSM-2 tramite il canale della porta e le interfacce Gigabit con questi comandi. Verificare che anche le VLAN siano attive.

```
Cat-6K(config)# wism module {#} controller {#} allowed-vlan {vlan range}
Cat-6K(config)# wism module {#} controller {#} native-vlan {vlan id}
Cat-6K(config)# wism module {#} controller {#} qos{trust/vlan-based}<dscp/cos/ip-
precedence> -
Trust state of theLAGInterface
```

Nota: configurare il controller con questo comando, ad esempio:

```
wism module 3 controller 1 allowed-vlan 10-120
wism module 3 controller 1 native-vlan70
wism module 3 controller 1 qosvlan-based
```

Nota: vedere <u>l'Appendice A</u> per un esempio completo della configurazione Cat6504.

- 8. Questo comando deve essere abilitato per il controllo del traffico wireless su cat6K: Cat-6K(config)#wism module {#} controller {#} gosvlan-based- VLAN Based QoS-
- 9. Verificare l'esecuzione del comando di configurazione con questo comando: #show wism module 3 controller 1 status

```
CAT6504-MA#show wism module 3 controller 1 status
WiSM Controller 1 in Slot 3 configured with auto-lag
Operational Status of the Controller : Oper-Up
Service VLAN
                                      : 22
Service Port
                                      : 3
Service Port Mac Address
                                     : 0011.92ff.ec01
Service IP Address
                                     : 192.168.2.21
Management IP Address
                                     : 10.70.0.10
Software Version
                                     : 7.0.114.114
Port Channel Number
                                     : 405
Allowed-vlan list
                                      : 10-100
Native VLAN ID
                                      : 70
WCP Keep Alive Missed
                                      : 0
CAT6504-MA#
```

**Riepilogo:** Il controller Cisco WiSM-2 è inserito nello slot appropriato e acceso. La configurazione di base viene completata con l'esecuzione dei passaggi descritti in precedenza.Con il completamento della configurazione di base, è possibile configurare il controller Cisco WiSM-2 dalla CLI della console o tramite l'interfaccia Web del controller Cisco WiSM-2. Per utilizzare il comando **session**, è necessario verificare che alla porta di

servizio sul Cisco WiSM-2 sia assegnato un indirizzo IP statico o DHCP. È necessario configurare il WLC separatamente nel modulo Cisco WiSM-2, inizialmente dalla CLI e quindi dall'interfaccia Web.

10. Ora è possibile collegarsi all'interfaccia di gestione del controller tramite GUI o sessione console con il notebook collegato tramite connessione Ethernet o wireless e continuare la configurazione.

| alada            |                                                                                                    |                    |              |                   |             |          |      |
|------------------|----------------------------------------------------------------------------------------------------|--------------------|--------------|-------------------|-------------|----------|------|
| CISCO            | MONITOR WLANS                                                                                                   | CONTROLLER         | WIRELESS     | SECURITY          | MANAGEMENT  | COMMANDS | HELP |
| Monitor          | Summary                                                                                                    |                    |              |                   |             |          |      |
| Summary          | 100 Acc                                                                                                    | ess Points Suppo   | rted         |                   |             |          |      |
| Access Points    | WS BIC MINO                                                                                                    |                    |              |                   |             |          |      |
| > Cisco CleanAir |                                                                                                    |                    |              |                   | (           | ·        |      |
| Statistics       |                                                                                                    | POWER STOLEN ALARS |              |                   | Į           |          |      |
| > COD            | Contraction of the second second second second second second second second second second second second second s |                    |              |                   |             |          |      |
| > CDP            | Controller Summar                                                                                               | v                  |              | Rogue Sumr        | nary        |          |      |
| Clients          | Management IP<br>Address                                                                                        | 10.70.0.12         |              | Active Rogue      | APs         |          | 0    |
| Multicast        | Service Port IP<br>Address                                                                                      | 192.168.2.22       |              | Active Rogue      | Clients     |          | 0    |
|                  | Software Version                                                                                                | 7.2.103.0          |              | Adhoc Rogues      | •           |          | 0    |
|                  | Field Recovery Image<br>Version                                                                                 | 7.0.43.32          |              | Rogues on Wi      | red Network |          | 0    |
|                  | System Name                                                                                                    | WISM2-2DP-MA       |              |                   |             |          |      |
|                  | Up Time                                                                                                    | 0 days, 0 hours    | , 17 minutes | Top WLANs         |             |          |      |
|                  | System Time                                                                                                    | Tue Feb 14 20:4    | 44:37 2012   |                   |             |          |      |
|                  | Internal Temperature                                                                                            | N/A                |              | Profile Name      |             | # of Cli | ents |
|                  | 802.11a Network<br>State                                                                                        | Enabled            |              |                   |             |          |      |
|                  | 802.11b/g Network<br>State                                                                                      | Enabled            |              | Most Recent Traps |             |          |      |

- 11. Controllare le licenze disponibili sul controller se il numero è zero. Contattare il team di supporto TAC per aggiornare le licenze.
- 12. Rendere i punti di accesso uniti al WiSM-2 attraverso uno switch di rete di layer 2/3.
- 13. Consentire ai client wireless di connettersi al punto di accesso e inviare il traffico a server esterni e ad altri client wireless. Il traffico (ad esempio, ping) riesce a passare senza alcuna perdita di dati.L'operazione completa la configurazione Basic Sup 720/2T e Wism-2. È possibile apportare ulteriori modifiche alla configurazione tramite l'interfaccia WebUI in modo simile a qualsiasi altro controller wireless. Questa guida alla distribuzione di WiSM-2 non fornisce dettagli sulla configurazione del controller wireless.**Nota:** per ulteriori informazioni, consultare la <u>guida alla configurazione WLC</u>.

### Configurazione di WiSM-2 da NCS

Analogamente a qualsiasi altro controller wireless, il controller WiSM-2 può essere configurato dall'NCS. NCS versione 1.1 o successiva è richiesta per il riconoscimento e la configurazione dei controller WiSM-2 2DP da parte di NCS. La schermata successiva mostra come un NCS gestisce i controller WiSM e WiSM-2. Indica gli slot inseriti e la porta interna a cui sono collegati.

**Nota:** WiSM è sempre disponibile come due controller e il nuovo WiSM-2 viene visualizzato come un unico controller.

|        | nih. Cisco                                                     | Prir | me             |                              |                       |                                    |                     |                       |                             |  |  |  |  |
|--------|----------------------------------------------------------------|------|----------------|------------------------------|-----------------------|------------------------------------|---------------------|-----------------------|-----------------------------|--|--|--|--|
| d<br>A | Home Mo                                                        | nter | Control System | <ul> <li>Services</li> </ul> | • Reports • Ac        | Virtual Domains I<br>Iministration | ROOT DOMAIN rost    | Log OutQ ▼            | * 8 4                       |  |  |  |  |
| Con    | Controllers Egg Vew<br>Configure > Controllers - Select a comm |      |                |                              |                       |                                    |                     |                       |                             |  |  |  |  |
|        | IP Address                                                     |      | Device Name 🔻  | Device Type                  | Location              | SW Version                         | Mobility Group Name | Reachability Status 🕀 | Inventory Collection Status |  |  |  |  |
|        | 10.10.0.9                                                      | ē?   | szabla         | 2500                         |                       | 7.0.220.0                          | szabla              | Unreachable           | Managed and synchronized    |  |  |  |  |
|        | 10.70.0.10                                                     | e2   | WISM2-ma       | WISM2 (Slot<br>3,Port 1)     | TME Lab - Mike's Rack | 7.0.121.2                          | miadler             | Reachable             | Managed and synchronized    |  |  |  |  |
|        | 10.70.0.12                                                     | d?   | WISM2-2DP-MA   | WISM2 (Slot<br>2,Port 1)     |                       | 7.2.103.0                          | madier              | Reachable             | Managed and synchronized    |  |  |  |  |
| TE     | 10.91.104.83                                                   | £2   | Home_WLC       | 5500                         | 5                     | 7.1.91.0                           | default             | Reachable             | Nanaged and synchronized    |  |  |  |  |
|        | 10.70.0.60                                                     | eP   | 5508-MA2       | 5500                         |                       | 7.2.1.69                           | miadler             | Reachable             | Managed and synchronized    |  |  |  |  |
| ۵      | 10.70.0.2                                                      | eP   | 4402-ma2       | 4400                         | Mike's rack           | 7.0.220.0                          | tmelati             | Reachable             | Managed and synchronized    |  |  |  |  |
|        | 10.70.0.4                                                      | ¢2   | 2504-ma1       | 2560                         |                       | 7.2.1.69                           | rriadler            | Reachable             | Managed and synchronized    |  |  |  |  |

### <u>Configurazione della comunicazione Sup720 o 2T e WiSM-2 in</u> modalità VSS

L'elemento chiave della tecnologia VSS è un collegamento speciale che lega i due chassis. Questo tipo di collegamento è denominato VSL (Virtual Switch Link).

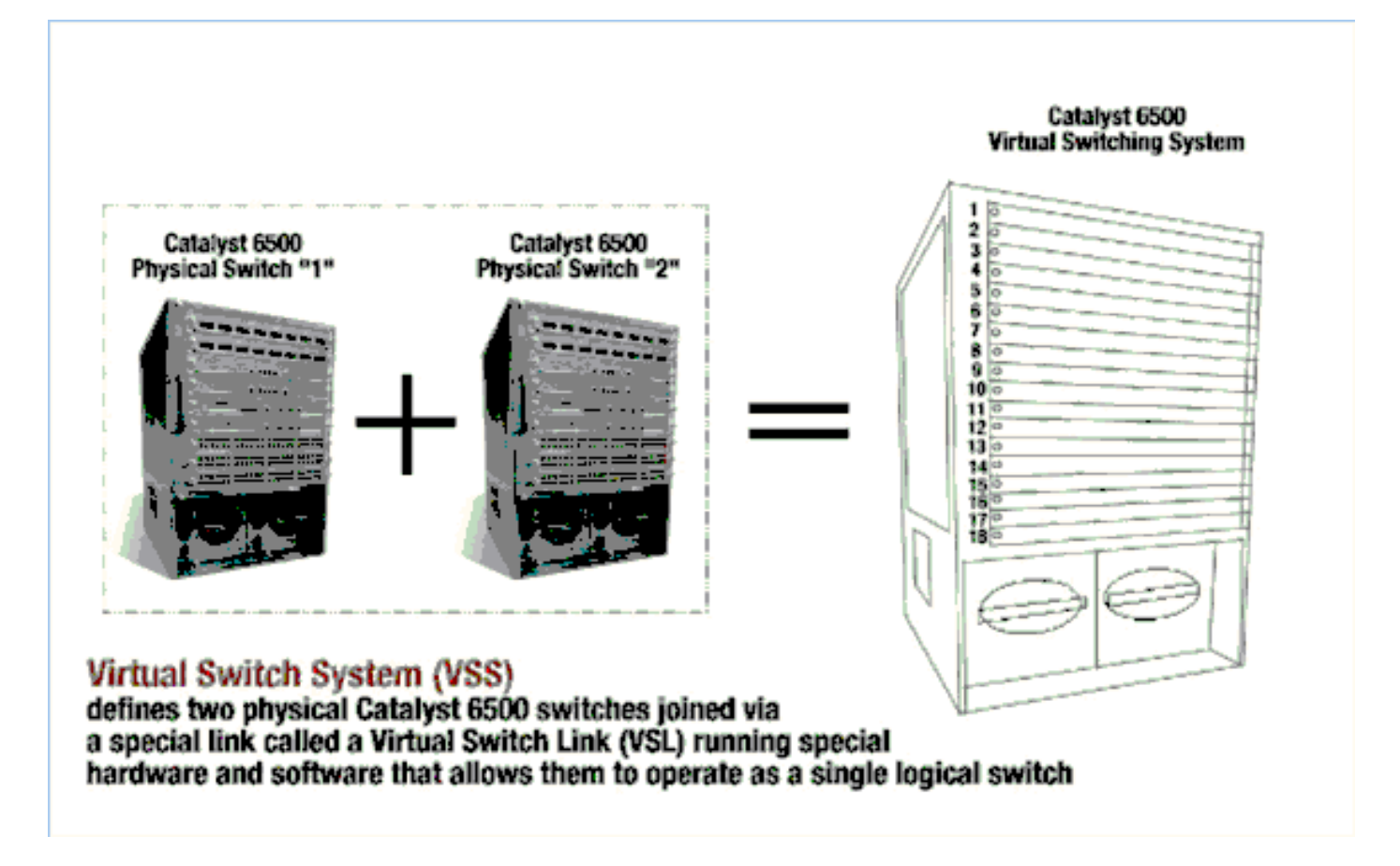

**Nota:** per il supporto della modalità VSS sono richiesti Supervisor 720-3C-10GE, 720-3CXL-10GE o Supervisor VS-S2T-10G-XL, VS-S2T-10G.

Il cambiamento più importante apportato da Cisco WiSM in un ambiente VSS è il modo in cui si accede e lo si gestisce. In un ambiente Cisco Virtual Switching System, è necessario un ID switch per molti comandi utilizzati per amministrare WiSM-2.

Gli slot iniziano da 17 e terminano in 29 per lo chassis a 13 slot per lo switch 1 e da 33 e terminano in 45 per lo switch a 13 slot per lo switch 2 dello chassis.

Cat650X# show module switch {#} slot {#}
Esempio: show module switch 2 slot 11

Cat650X#show wismstatus - Visualizza i moduli WiSM-2 nello switch VSS.

| vss#s<br>servi       | how wism sta<br>ice vlan : 8, | Service IP                                           | Subnet : 8.100.1.8/255                                       | .255.255.0                                                         |                                                                              |                                          |
|----------------------|-------------------------------|------------------------------------------------------|--------------------------------------------------------------|--------------------------------------------------------------------|------------------------------------------------------------------------------|------------------------------------------|
| slot                 | Controller                    | Service IP                                           | Management IP                                                | SW Version                                                         | Controller Type                                                              | Status                                   |
| 18<br>25<br>34<br>36 | 1<br>1<br>1<br>1              | 8.100.1.59<br>8.100.1.90<br>8.100.1.65<br>8.100.1.63 | 113.173.1.10<br>112.178.1.10<br>113.172.1.10<br>113.170.1.10 | 7.0.114.62<br>7.0.114.62<br>7.0.114.62<br>7.0.114.62<br>7.0.114.62 | WS-SVC-WISM-2-K9<br>WS-SVC-WISM-2-K9<br>WS-SVC-WISM-2-K9<br>WS-SVC-WISM-2-K9 | oper-Up<br>oper-Up<br>oper-Up<br>oper-Up |

La configurazione manuale dei LAG non è supportata nel software Cisco IOS versione 12.2(33)SXJ e successive. La configurazione del flag automatico verrà configurata automaticamente dal sistema.

Non appena il modulo viene rilevato, il Supervisor Module crea automaticamente due interfacce canale porta per i due controller indipendenti nello switch VSS per WiSM-2. Di solito i canali delle porte hanno un numero alto. Etherchannel per WiSM-2 inizia da 689 e termina in 746.

| VSS#show wism switch 2 module | 4 controller 1 status                                     |
|-------------------------------|-----------------------------------------------------------|
| wiSM Controller 1 in Slot 36  | configured with auto-lag                                  |
| operational Status of the Con | troller : Oper-Up                                         |
| Service VLAN                  | : 8                                                       |
| Service Port                  | : 3                                                       |
| Service Port Mac Address      | : 0022.bdd5.0141                                          |
| Service IP Address            | : 8.100.1.63                                              |
| Management IP Address         | : 113.170.1.10                                            |
| Software Version              | : 7.0.114.62                                              |
| Port Channel Number           | : 727                                                     |
| Allowed-vian list             | : 100-120,122-140,142-260,262-340,348-450,459,471-480,499 |
| Native VLAN ID                | : 420                                                     |
| WCP Keep Alive Missed         | : 0                                                       |
| VSS#                          |                                                           |

Il modulo VS Cat65XX-E comunicherà con le schede WiSM-2 tramite VLAN di servizio interna che deve essere definita in modo simile alla configurazione con chassis singolo:

#### (Cat-6K)# wism service-vlan {vlan id}

Esempio di configurazione su Cat6500:

interface vlan22
ip address 192.168.2.1 255.255.254.0
wism service-vlan 22

Creare un ambito DHCP per la porta di servizio del Cisco WiSM-2 nel Supervisor 720/2T o su un server DHCP standalone. Ad esempio:

ipdhcp pool wism-service-port
network 192.168.2.0 255.255.255.0
default-router 192.168.2.1

Consentire le VLAN configurate in Cisco WiSM-2 tramite le interfacce port-channel e Gigabit con questi comandi:

Cat-6K(config)# wism switch (#) module {#} controller 1 allowed-vlan {vlan range} Cat-6K(config)# wism switch (#) module {#} controller 1 native-vlan {vlan id} Cat-6K(config)# wism switch (#) module {#} controller 1 qos trust <dscp/cos/ip-precedence> -!--- Trust state of the Interface Cat-6K(config)# wism switch (#) module {#} controller 1 qosvlan-based - !--- VLAN Based QoS should be enabled for policing the wireless to wired traffic on Cat6K

Per verificare le installazioni corrette del modulo in modalità VSS, utilizzare i seguenti comandi:

showwism switch 2 modulo 4 controller 1 status

V55#show wism switch 2 module 4 controller 1 status wiSM Controller 1 in Slot 36 configured with auto-lag Operational Status of the Controller : Oper-Up Service VLAN Service Port 3 Service Port Mac Address 0022.bdd5.0141 8.100.1.63 113.170.1.10 Service IP Address 2 Management IP Address Software Version 7.0.114.62 Port Channel Number 727 Allowed-vlan list 100-120,122-140,142-260,262-340,348-450,459,471-480,499 NATIVE VLAN ID 420 2 WCP Keep Alive Missed 0 2

show interface status switch 2 modulo 4

| v55#show interfaces status                                            | switch 2 module 4                                          |                                       |                                        |                                                         |                                                                  |
|-----------------------------------------------------------------------|------------------------------------------------------------|---------------------------------------|----------------------------------------|---------------------------------------------------------|------------------------------------------------------------------|
| Port Name<br>Te2/4/1<br>Te2/4/2<br>Gi2/4/3<br>Gi2/4/4<br>VSS#<br>VSS# | Status<br>connected<br>notconnect<br>connected<br>disabled | vlan<br>trunk<br>unassigned<br>8<br>1 | Duplex<br>full<br>full<br>full<br>full | Speed Typ<br>10G 10G<br>10G 10G<br>1000 100<br>1000 100 | e<br>Base Svc<br>Base Svc<br>OBase Svc<br>OBase Svc<br>OBase Svc |

Cat6500#Show module switch all: verifica i moduli nei 2 switch VSS.

| vss#show_module_switch<br>Switch Number: 1 Role: Virtual Switch Active    |                                 |                                            |  |  |  |  |  |
|---------------------------------------------------------------------------|---------------------------------|--------------------------------------------|--|--|--|--|--|
| Mod Ports Card Type                                                       | Model                           | Serial No.                                 |  |  |  |  |  |
| 1 6 Firewall Module                                                       | WS-SVC-FWM-1<br>WS-SVC-WISM2-K9 | SAD0948020X<br>SAL1421JDEF                 |  |  |  |  |  |
| 5 8 Intrusion Detection System                                            | WS-SVC-FWM-1<br>WS-SVC-IDSM-2   | SAD1404027Z<br>SAD100304T6                 |  |  |  |  |  |
| 6 4 WiSM 2 WLAN Service Module<br>7 5 Supervisor Engine 720 10GE (Active) | WS-SVC-WISM2-K9<br>VS-S720-10G  | SAL14481073<br>SAL13410X3Y                 |  |  |  |  |  |
| 10 48 CEF720 48 port 10/100/1000mb Ethernet                               | WS-X6748-GE-TX<br>WS-X6716-10GE | SAD11421JEN2<br>SAD114900Y3<br>SAD11290872 |  |  |  |  |  |
| 12 4 CEF720 4 port 10-Gigabit Ethernet                                    | W5-X6704-10GE                   | SAL09444NPS                                |  |  |  |  |  |

| Mod Ports Card Type Mode                                                                                                    | l Serial No.                                                                                                    |
|----------------------------------------------------------------------------------------------------|----------------------------------------------------------------------------------------------------|
|                                                                                                    |                                                                                                    |
| 2       4       WISM 2 WLAN Service Module       WS-SV         3       8       Intrusion Detection System       WS-SV         4       4       WiSM 2 WLAN Service Module       WS-SV         5       8       Intrusion Detection System       WS-SV         6       6       Firewall Module       WS-SV         8       5       Supervisor Engine 720 10GE (Hot)       VS-SV         11       48       CEF720 48 port 10/100/1000mb Ethernet       WS-SV | VC-WISM2-K9 SAL14213DF<br>VC-IDSM-2 SAD103103T<br>VC-WISM2-K9 SAL1412DAK<br>VC-IDSM-2 SAD094902U<br>VC-FWM-1 SAD1045018<br>720-10G SAL1332VP1<br>6748-GE-TX SAL09433SF |

A questo punto è possibile collegarsi all'interfaccia di gestione del controller tramite GUI o sessione console con il notebook collegato tramite connessione Ethernet o wireless e continuare la configurazione.

| alada                         |                                 |                          |               |                     |             |             |      |
|-------------------------------|---------------------------------|--------------------------|---------------|---------------------|-------------|-------------|------|
| CISCO                         | MONITOR WLANS                   | CONTROLLER               | WIRELESS      | SECURITY            | MANAGEMENT  | COMMANDS    | HELP |
| Monitor                       | Summary                         |                          |               |                     |             |             |      |
| Summary                       | 100 Acc                         | ess Points Suppo         | rted          |                     |             |             |      |
| Access Points                 | WIS BROWTING                    |                          |               |                     | au          | ) <u> </u>  |      |
| Cisco CleanAir     Statistics |                                 | POWER STOLEN ALANE       |               |                     | Ţ           | <b>.</b> [] |      |
| > CDP                         | COLUMN DESIGNED INCOLUMN        |                          |               |                     | ×           |             | · ·  |
| Rogues                        | Controller Summar               |                          | Rogue Summary |                     |             |             |      |
| Clients                       | Address                         | 10.70.0.12               |               | Active Rogue        | APs         |             | 0    |
| Multicast                     | Service Port IP<br>Address      | 192.168.2.22             |               | Active Rogue        | Clients     |             | 0    |
|                               | Software Version                | 7.2.103.0                |               | Adhoc Rogues        | 1           |             | 0    |
|                               | Field Recovery Image<br>Version | 7.0.43.32                |               | Rogues on Wi        | red Network |             | 0    |
|                               | System Name                     | WISM2-2DP-MA             |               |                     |             |             |      |
|                               | Up Time                         | 0 days, 0 hours          | , 17 minutes  | 7 minutes Top WLANs |             |             |      |
|                               | System Time                     | Tue Feb 14 20:44:37 2012 |               | Profile Name        |             |             |      |
|                               | Internal Temperature            |                          |               | Profile Warne       |             | # DF CI     | ents |
|                               | 802.11a Network<br>State        | Enabled                  |               | Most Pacent Trans   |             |             |      |
|                               | 802.11b/g Network<br>State      | Enabled                  |               | most wetent fraps   |             |             |      |

Controllare le licenze disponibili sul controller se il numero è zero. Contattare il team di supporto TAC per aggiornare le licenze.

Rendere i punti di accesso uniti al WiSM-2 attraverso uno switch di rete di layer 2/3.

Consentire ai client wireless di connettersi al punto di accesso e inviare il traffico a server esterni e ad altri client wireless. Il traffico (ad esempio, ping) riesce a passare senza alcuna perdita di dati.

La configurazione Basic Sup 720 o Sup 2T e WiSM-2 è completata. È possibile apportare ulteriori modifiche alla configurazione tramite l'interfaccia WebUI come su qualsiasi altro controller wireless. Questa guida alla distribuzione di WiSM-2 non fornisce informazioni dettagliate sulla configurazione del controller wireless.

L'installazione VSS dei moduli WiSM-2 2DP nella configurazione Catalyst VSS è stata completata. È possibile apportare ulteriori modifiche alla configurazione tramite l'interfaccia WebUI in modo simile a qualsiasi altro controller wireless.

Questa guida alla distribuzione di WiSM-2 non fornisce dettagli sulla configurazione del controller wireless.

# Istruzioni per l'aggiornamento da WiSM a WiSM-2

Attenersi alla seguente procedura:

 Caricare il file di configurazione da WiSM1 e salvarlo.Usare il comando transfer uploaddatatypeconfig per specificare il tipo di file.Usare il comando transfer upload mode TFTP per definire la modalità di trasferimento dei file.(è possibile utilizzare anche FTP. Modificare i comandi di conseguenza.)Usare il comando transfer upload serverip 'TFTP\_server\_IP\_address' per definire l'indirizzo IP del server TFTP.Usare il comando transfer upload path 'TFTP\_server\_path' per definire il percorso della directory predefinita TFTP in cui caricare il file di configurazione.Usare il comando transfer upload filename <filename> per specificare il nome del file.Eseguire il comando transfer upload start per caricare il file.Lo stesso può essere fatto dalla WebUI.

| ı.<br>cısco                                                               |                                                        | <u>W</u> LANs              |               | WIRELESS | SECURITY   | MANAGEMENT | COMMANDS | Sa<br>HELP | ye Cor<br>EEEC |
|---------------------------------------------------------------------------|--------------------------------------------------------|----------------------------|---------------|----------|------------|------------|----------|------------|----------------|
| Commands                                                                  | Upload file                                            | from C                     | ontroller     |          |            |            |          |            |                |
| Download File<br>Upload File<br>Reboot<br>Config Boot<br>Scheduled Reboot | File Type<br>Configurati<br>Transfer Mo<br>Server Deta | ion File En<br>ode<br>ails | cryption      |          | figuration | s          | 2        |            |                |
| Reset to Factory<br>Default                                               | IP Address                                             |                            |               | 10.50.1  | 0.49       |            |          |            | _              |
| Set Time                                                                  | File Path                                              |                            |               | V        |            |            |          |            |                |
| Login Banner                                                              | File Name 10_70_0_10_041612.cfg                        |                            |               |          |            |            |          |            |                |
|                                                                           | TFTP Con                                               | fig trar                   | sfer starting |          |            |            |          |            |                |

- 2. Eseguire la configurazione iniziale su WiSM-2 per attivare il controller. Accertarsi che il server TFTP sia raggiungibile tramite la porta di servizio/rete del sistema di distribuzione.
- 3. Scaricare il file di configurazione salvato da WiSM a WiSM-2. Attenersi a questa procedura, analoga al punto 1:Usare il comando transfer download mode tftp per definire la modalità di trasferimento di file.Usare il comando transfer download mode tftp per definire la modalità di trasferimento dei file. (è possibile utilizzare anche FTP. Modificare i comandi di conseguenza.)Usare il comando transfer download serverip 'TFTP\_server\_IP\_address' per definire l'indirizzo IP del server TFTP.Usare il comando transfer download path 'TFTP\_server\_path' per definire il percorso della directory predefinita TFTP in cui caricare il file di configurazione.Utilizzare il comando transfer download filename<filename> per specificare il nome del file.Eseguire il comando transfer download start per caricare il file.Lo stesso può essere fatto da WebUI.

| սիսիս                                                 |                                                                               | Sage                                         | Ċo  |
|-------------------------------------------------------|-------------------------------------------------------------------------------|----------------------------------------------|-----|
| cisco                                                 | MONITOR WLANS CONTROLLER                                                      | WIRELESS SECURITY MANAGEMENT COMMANDS HELP E | EEI |
| Commands                                              | Download file to Controller                                                   |                                              |     |
| Download File<br>Upload File<br>Reboot<br>Config Boot | File Type<br>Configuration File Encryption<br>Transfer Mode<br>Server Details | Configuration                                |     |
| Reset to Factory<br>Default                           | IP Address                                                                    | 10.50.10.49                                  |     |
| Set Time                                              | Maximum retries                                                               | 10                                           |     |
| Login Banner                                          | Timeout (seconds)                                                             | 6                                            |     |
| 1.21                                                  | File Path                                                                     | V                                            |     |
|                                                       | File Name                                                                     | 10_70_0_10_041612.cfg                        |     |

Una volta scaricato il file di configurazione sul controller, il controller viene ripristinato e avviato.

4. Eseguire il comando **show invalid-config** sul controller. Dovrebbe mostrare tutte le configurazioni non

valide.

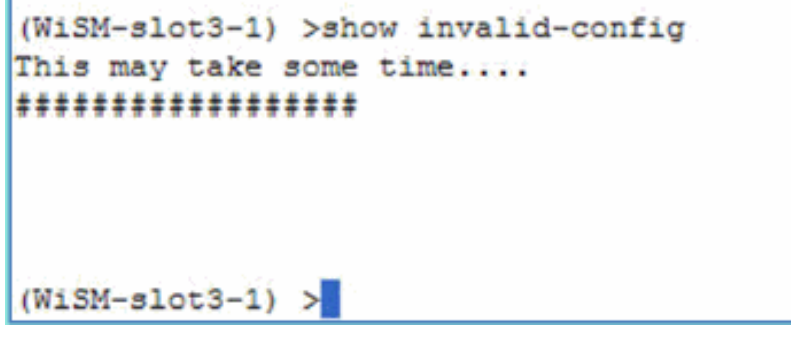

**Nota:** è possibile che vengano visualizzati comandi non validi relativi a AP-manager. Ciò è previsto perché WiSM-2.2 non dispone di un AP-manager separato.

5. Verificare che i punti di accesso possano unirsi e che i client possano passare il traffico.

# <u>Appendice A Cat6504 Esempio di configurazione in esecuzione</u> (trunketed)

```
CAT6504-MA#sh run
Building configuration...
Current configuration : 4804 bytes
1
! Last configuration change at 20:34:02 UTC Tue Apr 12 2011
1
version 12.2
service timestamps debug uptime
service timestamps log uptime
no service password-encryption
service counters max age 10
1
hostname CAT6504-MA
1
boot-start-marker
boot system flash s72033-adventerprisek9_wan_dbg-mz.SIERRA_INTEG_100903
```

```
boot-end-marker
1
no logging console
1
noaaa new-model
1
ipdhcp excluded-address 192.168.1.1 192.168.1.10
ipdhcp excluded-address 192.168.2.1 192.168.2.20
ipdhcp excluded-address 192.168.0.1 192.168.0.20
1
ipdhcp pool wism-service-port
network 192.168.2.0 255.255.255.0
default-router 192.168.2.1
nomlsacltcam share-global
mlsnetflow interface
mlscef error action freeze
1
spanning-tree mode pvst
no spanning-tree optimize bpdu transmission
spanning-tree extend system-id
wism service-vlan 22
wism module 3 controller 1 allowed-vlan 10-100
wism module 3 controller 1 native-vlan 70
wism module 3 controller 1 qosvlan-based
diagnosticbootup level minimal
port-channel per-module load-balance
1
redundancy
main-cpu
auto-sync running-config
modesso
1
vlan internal allocation policy ascending
vlan access-log ratelimit 2000
1
interface Port-channel3
switchport
switchport trunk encapsulation dotlq
switchport trunk native vlan 70
switchport mode trunk
mlsqos trust dscp
interface GigabitEthernet1/1
 --More--
switchport mode trunk
mlsqos trust dscp
1
interface GigabitEthernet1/1
switchport
switchport trunk encapsulation dotlq
switchport trunk native vlan 10
switchport mode trunk
!
interface GigabitEthernet1/2
noip address
Truncated ....
interface Vlan22
description communication VLAN btween Sup720 and WiSM-2
ip address 192.168.2.1 255.255.254.0
!
interface Vlan70
```

```
ip address 10.70.0.5 255.255.255.0
1
ip classless
ip forward-protocol nd
!
noip http server
!
control-plane
1
dial-peercor custom
!
line con 0
linevty 0 4
login
linevty 5 15
login
1
end
```

CAT6504-MA#

#### Informazioni correlate

- Scheda tecnica di WiSM-2
- Guida alla configurazione di WiSM-2
- Note sulla release di WiSM-2
- <u>Cisco WLAN Controller</u>
- Software di gestione Cisco NCS
- Guida alla configurazione di Cisco WLC
- <u>Cisco MSE</u>
- Documentazione di Cisco AP
- Documentazione e supporto tecnico Cisco Systems